# ¿Cómo se envían mensajes de difusión a todos los usuarios de Cisco CloudCenter?

### Contenido

Introducción

¿Cómo se envían mensajes de difusión a todos los usuarios de Cisco CloudCenter?

## Introducción

Este documento describe cómo enviar mensajes de difusión a todos los arrendatarios/usuarios que utilizan Cisco CloudCenter.

#### ¿Cómo se envían mensajes de difusión a todos los usuarios de Cisco CloudCenter?

Esto se puede lograr rápidamente mediante estos pasos:

1. **Inicie sesión** con el usuario/usuario/usuario administrador de superadmin/osmosix con el nombre de usuario/contraseña predeterminado establecido por Cisco CloudCenter.

2. Navegue hasta **Difusión del sistema** y haga clic en el **botón Agregar nuevo** para crear un mensaje de difusión.

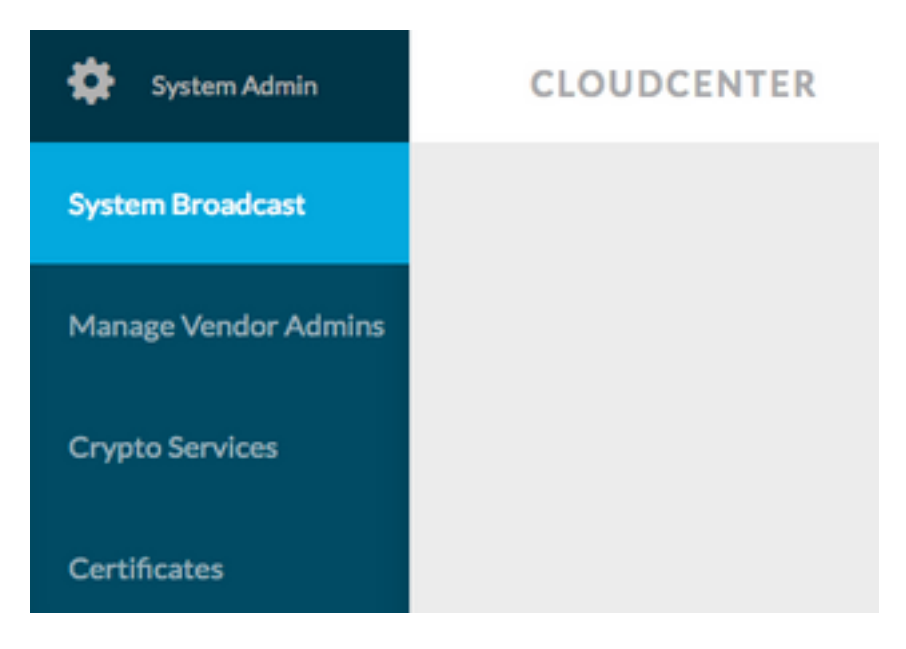

3. Rellene el formulario con la información necesaria.

#### Add New Message

| Timezone       | (GMT-05:00) Eastern Time (I                         |  |  |  |
|----------------|-----------------------------------------------------|--|--|--|
| Start on       | 10/12/201 <sup>at</sup> 3:40 PM Ø                   |  |  |  |
| End on         | 10/13/201 <sup>at</sup> 3:40 PM Ø                   |  |  |  |
| 🕝 Display star | rt and end times to user?                           |  |  |  |
| Description    | Maintenance between 13 OCT 2017 9:00 AM             |  |  |  |
|                | Requested to not deploy instance during the period. |  |  |  |

4. Guarde el nuevo formulario de mensaje. El formulario recién creado sería similar a esta imagen.

| System Broadc                            |                    |                    |                                                                  |  |
|------------------------------------------|--------------------|--------------------|------------------------------------------------------------------|--|
| Title                                    | Start              | End                | Description                                                      |  |
| Server Maintenance                       | 10/12/2017 3:40 PM | 10/13/2017 3:40 PM | CloudCenter Manager CCM 1 will be down for Maintenance between 2 |  |
| You have created 1 message. Add another? |                    |                    |                                                                  |  |

5. **Inicie sesión** con cualquier usuario y verifique si recibe el mensaje de difusión como se muestra en esta imagen.

|             |   | Server Maintenance October 12-13, 3:40p-3:40p EST:<br>CloudCenter Manager CCM 1 will be down for Maintenance between 13 OCT 2017 9:00 AM to 11:00 AM EST. Requested to not deploy instance during the period. |
|-------------|---|----------------------------------------------------------------------------------------------------|
| CLOUDCENTER | 0 | CLOUDCENTER                                                                                                    |